# 在XE平台上配置資料包跟蹤以調試PBR流量

### 目錄

<u>簡介條件</u> <u>必要求用元件</u> 設驗難關 與預訊

# 簡介

本檔案介紹在IOS-XE平台上啟用封包追蹤的程式,以擷取Cisco整合服務路由器(ISR)4000系列平台 上的原則型路由(PBR)流量。

作者:Prathik Krishnappa,思科TAC工程師。

### 必要條件

### 需求

本文件沒有特定需求。

### 採用元件

本文件所述內容不限於特定軟體和硬體版本。

本文中的資訊是根據特定實驗室環境內的裝置所建立。文中使用到的所有裝置皆從已清除(預設))的組態來啟動。如果您的網路正在作用,請確保您已瞭解任何指令可能造成的影響。

# 設定

以下是啟用資料包跟蹤以調試PBR流量的配置:

### PBR配置:

route-map PBR permit 10
match ip address 102
set ip next-hop 192.168.1.18

ip access-list extended 102

本節提供的資訊可用於對組態進行疑難排解。

### 疑難排解

目前沒有適用於此組態的驗證程序。

驗證

附註:使用命令查詢工具(僅供已註冊客戶使用)可獲取本節中使用的命令的更多資訊。

#### 啟動來自子網的流量。

debug platform packet-trace packet 64 debug platform packet-trace packet 16 fia-trace debug platform packet-trace enable debug platform condition start

### • 啟用以下調試:

debug platform condition interface gigabitethernet  $0/0/1 \ {\rm ipv4}$  access-list 103 both

### • 對應用PBR的介面執行條件調試:

route-map PBR match ip address 103

#### • 在PBR中應用訪問清單:

ip access-list ext 103 permit ip host 192.168.3.10 any

#### • 要調試特定子網,請建立訪問清單:

ip pollcy route-map PBR
load-interval 30
negotiation auto
route-map PBR, permit, sequence 10
Match clauses:
 ip address (access-lists):102
Set clauses:
 ip next-hop 192.168.1.18
Policy routing matches: 500 packets, 400 bytes

interface GigabitEthernet0/0/1
ip address 192.168.2.10 255.255.255.248
no ip redirects
no ip unreachables
no ip proxy-arp
ip nat inside
ip policy route-map PBR
load-interval 30
negotiation auto

permit ip 192.168.1.0 0.0.3.255 any permit ip 192.168.2.0 0.0.0.255 any Router #sh debugging IOSXE Conditional Debug Configs: Conditional Debug Global State: Start Conditions Direction \_\_\_\_\_ GigabitEthernet0/0/1 & IPV4 ACL [102] both Feature Condition Type Value Feature Type Submode Level -----|-----| IOSXE Packet Tracing Configs: debug platform packet-trace enable debug platform packet-trace packet 16 fia-trace data-size 2048 Packet Infra debugs: Ip Address Port -----|-----|

show platform packet-trace packet 0顯示第一個追蹤的封包。

摘要顯示,輸入封包t是在gig 0/0/1上接收,然後轉送到輸出介面gig 0/0/2,且狀態是fwd。

在路徑跟蹤中,您可以找到源和目標IP地址。

Feature: FIA\_TRACE

要驗證資料包是否基於策略,請檢查:IPV4\_INPUT\_PBR字段。

```
Entry
          : 0x10f81c00 - IPV4_INPUT_PBR
   Lapsed time: 23220 ns
Router#sh platform packet-trace packet 0
Packet: 0 CBUG ID: 458151
Summarv
         : GigabitEthernet0/0/1
 Input
 Output
          : GigabitEthernet0/0/2
 State
          : FWD
 Timestamp
   Start : 355835562633335 ns (12/28/2016 08:11:52.433136 UTC)
   Stop
          : 355835562660187 ns (12/28/2016 08:11:52.433163 UTC)
Path Trace
 Feature: IPV4
             : 192.168.3.10
   Source
   Destination : 74.125.200.189
            : 17 (UDP)
   Protocol
     SrcPort : 56018
     DstPort : 443
 Feature: FIA_TRACE
             : 0x10f82018 - DEBUG_COND_INPUT_PKT
   Entry
   Lapsed time: 2060 ns
 Feature: FIA_TRACE
          : 0x10f81c38 - IPV4_INPUT_SRC_LOOKUP_ISSUE
   Entrv
   Lapsed time: 2160 ns
 Feature: FIA_TRACE
           : 0x10f81c34 - IPV4_INPUT_DST_LOOKUP_CONSUME
   Entry
   Lapsed time: 3080 ns
 Feature: FIA_TRACE
             : 0x10f81c2c - IPV4_INPUT_SRC_LOOKUP_CONSUME
   Entrv
```

```
Lapsed time: 700 ns
Feature: FIA_TRACE
        : 0x10f82000 - IPV4_INPUT_FOR_US_MARTIAN
 Entry
 Lapsed time: 800 ns
Feature: FIA_TRACE
 Entry
         : 0x10f81c14 - IPV4_INPUT_FNF_FIRST
 Lapsed time: 15280 ns
Feature: FIA_TRACE
 Entry : 0x10f81ff4 - IPV4_INPUT_VFR
 Lapsed time: 620 ns
Feature: FIA_TRACE
         : 0x10f81c00 - IPV4_INPUT_PBR
 Entry
 Lapsed time: 23220 ns
Feature: FIA_TRACE
 Entry : 0x10f816f4 - IPV4_INPUT_TCP_ADJUST_MSS
 Lapsed time: 1500 ns
Feature: FIA_TRACE
 Entry : 0x10f81e90 - IPV4_INPUT_LOOKUP_PROCESS
 Lapsed time: 5100 ns
Feature: FIA_TRACE
```

# 相關資訊

- IOS-XE資料路徑封包追蹤功能
- 技術支援與文件 Cisco Systems